(Corega) CG-WLBARGPX / -P / -U

裏面に続きます 📀

## <sub>補足説明書</sub> ワイヤレスコネクトボタン による接続方法

CG-WLBARGPX本体上面にあるワイヤレスコネクトボタンを使ってアクセスポイントへ接続する方法をご紹介します。

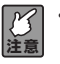

・お使いのパソコンに「無線クライアントユーティリティ」をインストールしていない場合は、「お使いの手引き」の「無線 LAN アダプタのインストール」(P.13)をご覧になりインストールをしてください。
 ・本書の手順で使用できる無線 LAN アダプタは、CG-WLCB54GPX、CG-WLUSB2GPX のみです。

CG-WLBARGPX背面のSecurityスイッチを[ON] CG-WLBARGPX上面のワイヤレスコネクトボタン Δ にし、10秒程度待ちます。 ◎を2秒以上押し、ワイヤレスコネクトLEDが緑色 に点滅したことを確認します。 押します ワイヤレスコネクトLED Security スイッチ 1 ON ١. ワイヤレスコネクト LED の動作は次の表を参 ます)。 「無線クライアントユーティリティ」インストール直 2 後の画面で「Wireless Protected Setupで自動接 続]をクリックします。 クライアント 02 02 02 02 0.1 0.1 0.1 待受中 ワイヤレスコネクト 0.1 ← 1.0 → アクセスポイントへの接続方法を選択してください ボタン2度押し - クリックします 0.1 0.1 0.1 0.1 エラー 0.1 0.1 0.1 0.1 0.1 300 設定完了 (凡例) : 点灯 : 消灯 この画面は「無線クライアントユーティリティ | この画面は| 無縁ノノ」ノノーー | メモ| のトップ画面から[プロファイルの管理] ー [新 5 [セットアップスタート] をクリックします。 規追加]をクリックして表示させることができ ます。 3 [プッシュボタンによる接続]をクリックします。 アクセスポイント上面にある「ワイヤレスコネクト」ボタンを2秒 以上押し、下の「セットアップスタートボタン」を押してください。 Wireless Protected Setup 接続 - クリックします - クリックします (キャンセル) PINコード入力による接続 信号を受信しやすいように CG-WLBARGPX に 注意近づけて行ってください。 アクセスポイントの検索がはじまります。 6 検索は2分間行いますが、お使いの環境によっ 注意 て時間がかかる場合があります。

「設定完了」と表示されたら [閉じる] をクリックします。

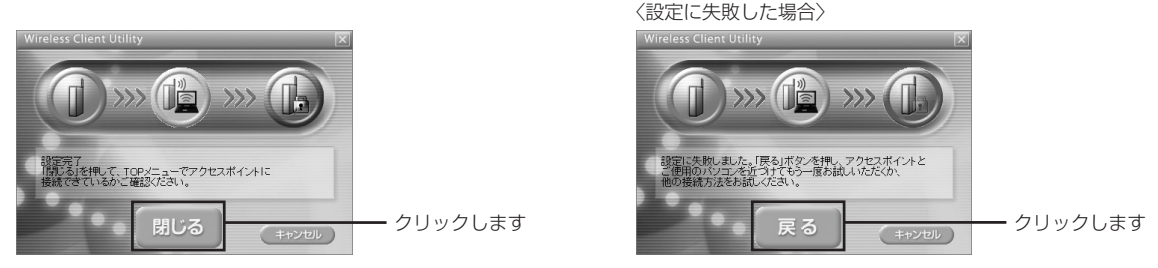

注意

9

・「設定に失敗しました」と表示された場合は、[戻る]をクリックし、はじめからやり直してください。 ・何度試しても設定できない場合は、別の手順で接続してください。手順は「お使いの手引き」(P.17~)をご 覧ください。

以上で設定は完了です。「無線クライアントユーティリティ」の TOP 画面で接続を確認してください。

| Wireless Client Utility                                                                      | ×                          |         |
|----------------------------------------------------------------------------------------------|----------------------------|---------|
| דער ערע רבבא                                                                                 | corega                     |         |
| xxxxx のアクセスポイントに接続                                                                           | R. T. 1. 27                | - 確認します |
| 授紙状況<br>▲ ■ 80211g 1 ch 36 Mbps ■ CPEN<br>プロファイル名 xxxxx<br>磁税5500 xXxxx<br>脚アアドレス 192168.135 | 接続強度 )))<br>00000<br>非常に強い |         |
| 2.0 機械可能なアクセスポイントがあ<br>再接続                                                                   | ります                        |         |

このあとは、お使いの環境にあわせて読み進めてください。

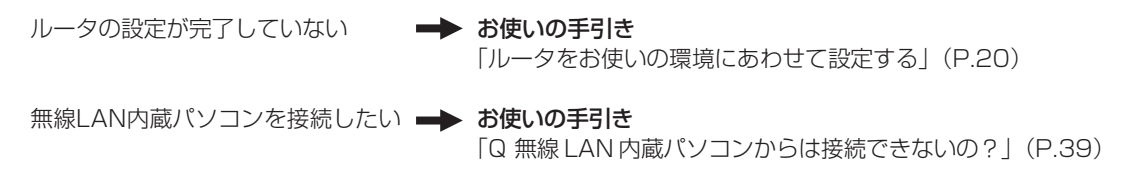

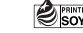